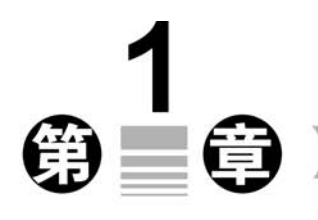

# MATLAB概述

# 1.1 MATLAB 简介

MATLAB全称为 Matrix Laboratory(矩阵实验室),是由美国 MathWorks 公司于 1982年开发的功能强大的科学及工程计算软件,它集数值计算、符号运算、可视化建模、仿 真和图形处理等多种功能于一体,构成了一个方便的、界面友好的用户环境。

MATLAB 最初由美国 New Mexico 大学的 Cleve Moler 用 Fortran 语言编写,主要用 于矩阵运算,经过多年的发展,它的功能逐渐强大起来。现在 MATLAB 是由 MathWorks 公司用 C 语言开发的,是面向 21 世纪的计算机程序设计及科学计算语言。

目前,随着 MATLAB 版本不断提升,它的许多功能都得到了进一步改善,包括工具箱 (ToolBox)的各模块的拓展。例如,在数值处理方面,增加许多新函数,更新了部分函数的 功能和算法;在外部接口方面,增加 Java 接口,并为二者的数据交换提供了相应的程序库; 对部分工具箱的功能进行了改进和加强,增加了虚拟现实工具箱,采用标准的虚拟现实建模 语言技术,实现三维动态功能。另外,MATLAB 还可以与 Fortran 和 C 语言混合编程,进一 步扩充其功能,这里不一一赘述。

由于 MATLAB 的强大功能、灵活性好、可信度高,再加上它本身比较简单易学,使其广 泛被高校学生、科研人员和工程技术人员采用,掌握 MATLAB 将给学习和工作带来巨大的 便捷,可以大大提高工作效率和质量。

MathWorks 公司的网址是 www. mathworks. com, 读者可以随时访问该网站, 浏览、跟踪 MATLAB 的最新资源。

本书以 MATLAB R2020b 版为版本,全面介绍 MATLAB 的功能和使用方法。

# 1.2 MATLAB 用户界面概述

## 1.2.1 MATLAB 的启动与退出

MATLAB 的启动有以下几种方法。

方法 1: 如果 MATLAB 的可执行文件已经放置到 Windows 系统桌面上,直接双击桌面上的 MATLAB 图标 ₩即可。

方法 2: 在下载的 MATLAB 文件夹中,双击 matlab. exe 可执行文件。

启动成功后,出现如图 1-1 所示的 MATLAB 默认操作桌面。

退出 MATLAB 的方法有以下两种。

方法 1: 单击图 1-1 所示的 MATLAB 操作窗口右上角的"关闭"按钮 X。

方法 2: 在 MATLAB 的"命令行"窗口中键入 quit 或 exit 后,再按 Enter 键。

## 1.2.2 MATLAB 的组成及功能

MATLAB支持许多操作系统,提供了大量的平台独立措施。在一个平台上编写的程序,在其他平台上也可以正常运行;在一个平台上编写的数据文件,在其他平台上也可以编译。因此,用户可以根据需要把 MATLAB编写的程序移植到新平台。其中,MATLAB的开发环境是 MATLAB 语言的基础和核心部分,MATLAB 语言的全部功能都是在MATLAB开发环境中实现的,MATLAB的仿真工具 Simulink、MATLAB 的工具箱等其他附加功能的实现也必须使用 MATLAB开发环境,因此,掌握 MATLAB的开发环境是掌握 MATLAB语言的关键。

首次启动 MATLAB 后,进入 MATLAB 的默认操作桌面,如图 1-1 所示。MATLAB 操作桌面主要由选项卡面板、"当前文件夹"窗口、"工作区"窗口和"命令行"窗口组成,当 MATLAB 运行时,有许多类型的窗口,有的用于接收命令,有的用于显示信息。其中,"命 令行"窗口、"图像"窗口、"编辑/调试"窗口是 3 个比较重要的窗口,它们的作用分别为输入 命令、显示图形、允许用户创建和修改 MATLAB 程序。

| MATLAB R2020b                                                                                                    | -                           |                                                 |                                                                                                    |                                                 | - a ×            |
|----------------------------------------------------------------------------------------------------|-----------------------------|-------------------------------------------------|----------------------------------------------------------------------------------------------------|-------------------------------------------------|------------------|
| 主页 拉田 APP                                                                                                    |                             |                                                 |                                                                                                    | Children in the second second                   | 1 1 HER2H P 4 27 |
| A STANK A STANK A STAN | An Differ Cart              | Simulak<br>Simulak<br>Managa Simulak<br>Simulak | S INR<br>G REMARK<br>Parallel<br>S INR<br>S INR<br>S I | 5 1120<br>2 W (K 4:37)<br>2 7 W (MATLAD<br>2029 | Ŧ                |
| 4 4 10: + MATLA82020b + bin +                                                                                                    |                             |                                                 |                                                                                                    |                                                 | م •              |
| 均衡文件来                                                                                                    | <ul> <li>e-e-ii)</li> </ul> |                                                 |                                                                                                    | . 0                                             | T42X 🕒           |
| 68*                                                                                                    | fr >>                       |                                                 |                                                                                                    |                                                 | 名称 - 債           |
| 🕼 🗄 icutedata                                                                                                    | ^                           |                                                 |                                                                                                    |                                                 |                  |
| ш 🗏 m3iregistry                                                                                                    |                             |                                                 |                                                                                                    |                                                 |                  |
| 00 II util                                                                                                    |                             |                                                 |                                                                                                    |                                                 |                  |
| W = wrt52                                                                                                    |                             |                                                 |                                                                                                    |                                                 |                  |
| D crash analyzer cfm                                                                                                    |                             |                                                 |                                                                                                    |                                                 |                  |
| - deploytool bat                                                                                                    |                             |                                                 |                                                                                                    |                                                 |                  |
| @ funt.m                                                                                                    |                             |                                                 |                                                                                                    |                                                 |                  |
| E) fun2.m                                                                                                    |                             |                                                 |                                                                                                    |                                                 |                  |
| 🐑 hannul.m                                                                                                    |                             |                                                 |                                                                                                    |                                                 |                  |
| Liceata.sml                                                                                                    |                             |                                                 |                                                                                                    |                                                 |                  |
| Chedata and                                                                                                    |                             |                                                 |                                                                                                    |                                                 |                  |
| A) m1 fo                                                                                                    |                             |                                                 |                                                                                                    |                                                 |                  |
| Smin                                                                                                    |                             |                                                 |                                                                                                    |                                                 |                  |
| m2.fig                                                                                                    |                             |                                                 |                                                                                                    |                                                 |                  |
| E m2.m                                                                                                    |                             |                                                 |                                                                                                    |                                                 |                  |
| - matlab.exe                                                                                                    |                             |                                                 |                                                                                                    |                                                 |                  |
| mbuild.bat                                                                                                    |                             |                                                 |                                                                                                    |                                                 |                  |
| 🗈 mcc.bat                                                                                                    |                             |                                                 |                                                                                                    |                                                 |                  |
| in mex.bat                                                                                                    |                             |                                                 |                                                                                                    |                                                 |                  |
| The meser bat                                                                                                    |                             |                                                 |                                                                                                    |                                                 |                  |
| A untilled sh                                                                                                    |                             |                                                 |                                                                                                    |                                                 |                  |
| 1 untitled 1.fig                                                                                                    |                             |                                                 |                                                                                                    |                                                 |                  |
| Bustitlast1 m                                                                                                    | ~                           |                                                 |                                                                                                    |                                                 |                  |
| deploytool.bat (Windows 私处理文件)                                                                                                    | ~                           |                                                 |                                                                                                    |                                                 |                  |
| 》成外任何许相此思                                                                                                    |                             |                                                 |                                                                                                    |                                                 |                  |
| 111-1 mm                                                                                                    |                             |                                                 |                                                                                                    |                                                 |                  |

图 1-1 MATLAB 操作桌面

### 1. "命令行"窗口

"命令行"窗口保留了 MATLAB 传统版本的交互式操作功能,在"命令行"窗口中可以

直接输入命令或 MATLAB 函数,再按 Enter 键运行,系统将自动运行并显示反馈信息或结 果。在"命令行"窗口中,MATLAB 的提示符为">>",表示 MATLAB 处于准备状态。单击 "命令行"窗口右上角的 ⊙ 按钮,在弹出的快捷菜单中选择"取消停靠"命令,可以使"命令行" 窗口脱离主窗口而成为一个独立的窗口,如图 1-2 所示。在该窗口中选中某一表达式,然后右 击,弹出如图 1-3 所示的快捷菜单,选择不同的命令可以对选中的表达式进行相应的操作。

| ▲ 命令行窗□ | - 🗆 X |
|---------|-------|
| fx >>>  | ۰     |
|         |       |
|         |       |
|         |       |
|         |       |
|         |       |

图 1-2 "命令行"窗口

| 冷行窗   |                               |                            | - |  |
|-------|-------------------------------|----------------------------|---|--|
| ol el | 执行所选内容<br>打开所选内容<br>关于所选内容的帮助 | F9<br>Ctrl+D<br>F1         |   |  |
|       | <b>函数浏览器</b><br>显示函数刻图器按钮     | Shift+F1                   |   |  |
|       | 函数提示                          | Ctrl+F1                    |   |  |
|       | 剪切<br><b>复制</b><br>私贴         | Ctrl+X<br>Ctrl+C<br>Ctrl+V |   |  |
|       | 全选<br>直找                      | Ctrl+A<br>Ctrl+F           |   |  |
|       | 打印<br>打印所选内容<br>页面设置          | Ctrl+P                     |   |  |
|       | 清空命令行窗口                       |                            |   |  |

图 1-3 "命令行"窗口的快捷菜单

【例 1-1】 在"命令行"窗口直接输入 5+6×sin  $\frac{\pi}{6}$ ,然后按下 Enter 键会有什么结果? 请实际操作。

程序及运行结果如图 1-4 所示。

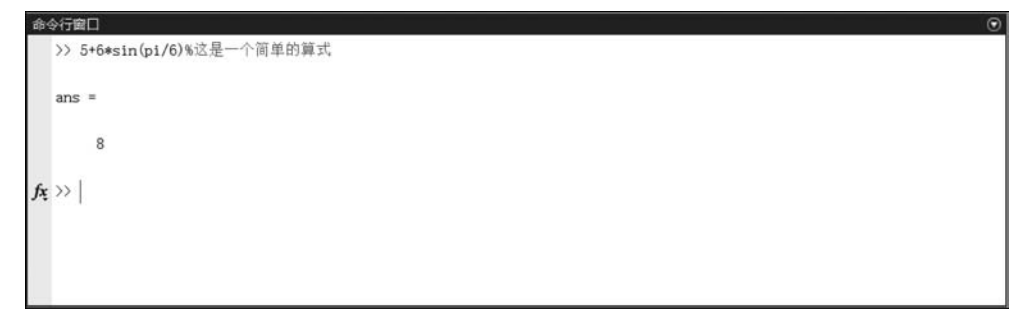

#### 图 1-4 例题 1-1 的运行

从图 1-4 中可以看到,ans 是系统自动给出的,除了便于区别于运算结果外,还可以作为 变量使用;百分号"%"表示注释,百分号后面的文字为语句注释,注释语句不能执行;同时 程序运行结束后,MATLAB的提示符">>"不会消失,表示 MATLAB仍处于准备状态。

如果将该例题改为 5+6×sin <sup>π</sup>/<sub>3</sub>时,不必再逐一重新输入,可以采用简便的操作方式, 即只需将光标置于提示符">>"处,按动一次 ↑键,就可以调回已经输入的 5+6 \* sin(pi/6) 内容,将其中的 6 改为 3 即可。

除↑键外,还有一些命令行功能键,如表 1-1 所示。

| 按键                    | 功 能      | 按键         | 功 能         |
|-----------------------|----------|------------|-------------|
| ↑,Ctrl+P              | 调出前一命令行  | Esc        | 清除命令行       |
| ↓,Ctrl+N              | 调出后一命令行  | Del,Ctrl+D | 删除光标处字符     |
| ←,Ctrl+B              | 光标左移一个字符 | Backspace  | 删除光标左边字符    |
| $\rightarrow$ ,Ctrl+F | 光标右移一个字符 | Ctrl+K     | 删除至行尾       |
| Ctrl+←                | 光标左移一个词  | PageUp     | 向前翻页        |
| $Ctrl+\rightarrow$    | 光标右移一个词  | PageDown   | 向后翻页        |
| Home, Ctrl+A          | 光标移到行首   | Ctrl+Home  | 把光标移到命令行窗口首 |
| End,Ctrl+E            | 光标移到行尾   | Ctrl+End   | 把光标移到命令行窗口尾 |

表 1-1 常用的命令行功能键

【例 1-2】 在"命令行"窗口中直接求 a+b+c 的和,其中 a=2,b=6,c=3。 程序及运行结果如图 1-5 所示。

| 命令行窗口            |             |  |
|------------------|-------------|--|
| >>               |             |  |
| >>               |             |  |
| >>               |             |  |
| >> a=2;b=6, c=3; |             |  |
| b =              |             |  |
| 6                |             |  |
| >> a=2;b=6, c=3; | %注意逗号和分号的用法 |  |
| b =              |             |  |
| 6                |             |  |
| >> d=a+b+c       |             |  |
| d =              |             |  |
| 11               |             |  |
| fx >>>           |             |  |
|                  |             |  |

#### 图 1-5 例 1-2 的运行

从图 1-5 中可以清楚地看到,多条命令可以放在同一行,中间用逗号或分号隔开;不需要显示结果时,可以在语句后面加";"。另外,指定变量后系统不再自动提供 ans 变量。

#### 2. MATLAB 的"当前文件夹"窗口

在"当前文件夹"窗口中不仅可以显示或改变当前文件夹,还可以显示当前文件夹下 的文件。"当前文件夹"窗口采用树状菜单结构,列出了 MATLAB 及各工具箱中可以执 行的程序、说明书和网页等资源(如系统控制工具箱、数据库工具箱等),用户可以直接从"当 前文件夹"窗口进入选定的项目。"当前文件夹"窗口实际上是由文本写成的 M 文件,扩展 名为.xml,包括标题、调用程序、图标等信息,用户也可以自行编辑(如将标题改为中文等)。 "当前文件夹"窗口还具有搜索功能。与"命令行"窗口类似,"当前文件夹"窗口也可以成为 一个独立的窗口,如图 1-6 所示。

| ▲ 当前文件夹                        |           | - | ×   |
|--------------------------------|-----------|---|-----|
| □ 名称 -                         |           |   |     |
| 🚹 hanrui.m                     |           |   | •   |
| 🗋 Icdata.xml                   |           |   |     |
| lcdata.xsd                     |           |   |     |
| lcdata utf8.xml                |           |   |     |
| 1 m1.fig                       |           |   |     |
| @m1.m                          |           |   |     |
| 1 m2.fig                       |           |   | - 1 |
| 🙆 m2.m                         |           |   | - 1 |
| 📣 matlab.exe                   |           |   |     |
| 🖭 mbuild.bat                   |           |   | - 1 |
| 🖭 mcc.bat                      |           |   | - 1 |
| 📧 mex.bat                      |           |   | - 1 |
| mexext.bat                     |           |   | - 1 |
| mw_mpiexec.bat                 |           |   |     |
| 💁 untitled.slx                 |           |   | - 1 |
| 🛍 untitled1.fig                |           |   |     |
| 🙆 untitled1.m                  |           |   |     |
| 📓 untitled2.slx                |           |   | •   |
| leploytool.bat (Windows 批处理文件) |           |   | ~   |
|                                |           |   |     |
|                                | 来提供任何详细体则 |   |     |
|                                |           |   |     |
|                                |           |   |     |
|                                |           |   |     |
|                                |           |   |     |

图 1-6 "当前文件夹"窗口

#### 3. MATLAB 的"工作区"窗口

"工作区"窗口是 MATLAB 的一个变量管理中心,它显示目前内存中所有 MATLAB 变量的变量名、数据结构、字节数及类型等信息,不同的变量类型对应不同的变量名图标,如 图 1-7 所示。

| ▲ 工作区       |             | - E | ⊐ × |
|-------------|-------------|-----|-----|
| 名称。         | 值           |     |     |
| a<br>b<br>c | 2<br>6<br>3 |     | ۲   |
|             |             |     |     |

#### 图 1-7 "工作区"窗口

如果想查看工作空间中有哪些变量名,则可以使用 who 命令来完成;如果想了解这些 变量的具体细节,则可以使用 whos 命令来查看。

【例 1-3】 有 3 个工作空间变量, a 是一个字符串, b 是一个 4×3 的矩阵, c 是一个常数, d 是一维符号表达式。

在"命令行"窗口输入 who,输出显示结果为:

>> who Your variable are : abcd 在"命令行"窗口输入 whos,输出为: >> whos Name Size Bytes Class а  $1 \times 7$ 14 char array  $4 \times 3$ 96 double array b с  $1 \times 1$ 8 double array  $1 \times 1$ 138 d sym object Grand total is 27 elements using 256 bytes

Grand total is 27 elements using 256 bytes

可见, whos 命令将列出全部变量的名称(Name)、尺寸(Size)、字节数(Bytes)和类别(Class),还给出了整个变量空间的占用情况,如共有27个元素单元,占用256字节。

另外,单击功能区中"绘图"选项卡下的按钮可以绘制变量图,如图 1-8 所示。

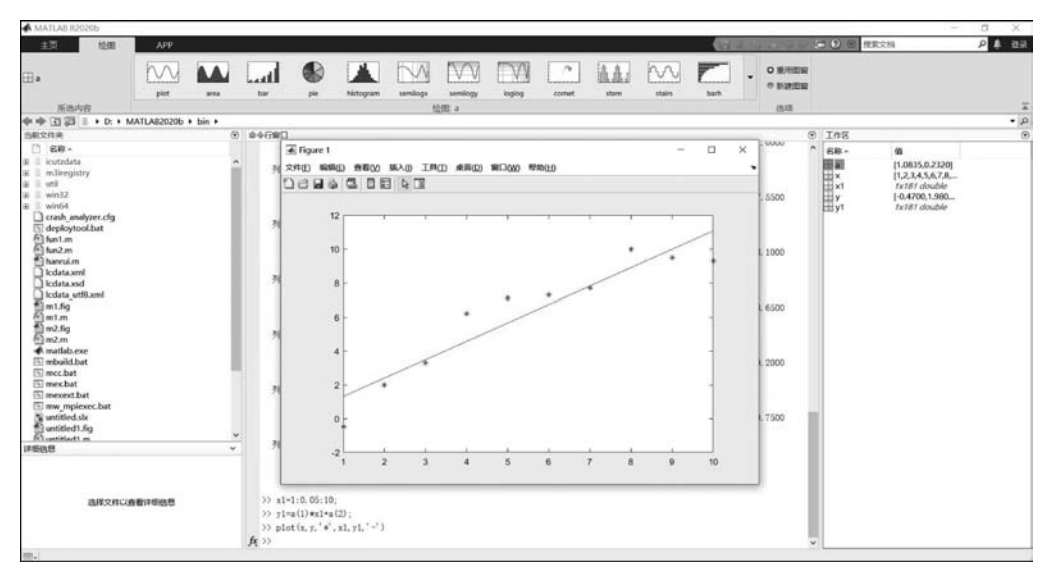

图 1-8 不同的绘制变量按钮

如果要删除工作区中的变量,可以使用 clear 命令,其格式如下。

格式1:

clear

格式 2:

clear var1,war2...

其中,var1、war2 是要删除的变量名。clear variables 命令或 clear 命令用于清除当前工作区中的所有变量。

## 1.2.3 MATLAB 的在线帮助及功能演示

随着 MATLAB 版本的不断更新, MATLAB 的帮助文档也在逐步改进, 为了使用户更 好地、熟练地掌握 MATLAB 有关知识, MATLAB 提供了功能丰富的在线帮助系统, 用户 可以随时通过多种方法获得帮助信息。其中最简单的方法就是在"命令行"窗口中直接输入 help 命令或 lookfor 命令。

【例 1-4】 显示指数函数命令 exp 详细信息。

在 MATLAB 的"命令行"窗口中输入 help exp,系统就会显示命令函数 exp 相关的帮助信息。

>> help exp

系统显示结果为:

exp - 指数

```
此 MATLAB 函数为数组 X 中的每个元素返回指数 ex.对于复数元素 z = x + iy,它返回以下复指数
Y = exp(X)
另请参阅 expint, expm, expm1, log, log10, mpower, power
exp 的文档
名为 exp 的其他函数
```

另外,当希望查找某函数又无法准确知道其函数名称时,还可以使用 lookfor 命令,它可以方便地解决这个问题。用户只需在"命令行"窗口中输入 lookfor+该函数的关键字,就 很方便地搜索到与关键字有关的函数或命令。

【例 1-5】 使用 lookfor 命令,查找以 riccati 为关键字的相关命令的信息。 在"命令行"窗口中输入以下命令:

>> lookfor riccati

系统显示的结果为:

| are      | - Algebraic Riccati Equation solution.                           |
|----------|------------------------------------------------------------------|
| dric     | - Discrete Riccati equation residual calculation.                |
| ric      | - Riccati residual calculation.                                  |
| dareiter | - Discrete - time algebraic Riccati equation solver.             |
| hinfric  | - Riccati - based H - infinity synthesis.                        |
| aresolv  | - Continuous algebraic Riccati equation solver (eigen & schur).  |
| daresolv | - Discrete algebraic Riccati equation solver (eigen & schur).    |
| driccond | - Discrete Riccati condition numbers.                            |
| riccond  | - Continuous Riccati equation condition numbers.                 |
| care     | - Solve continuous - time algebraic Riccati equations.           |
| dare     | - Solve discrete - time algebraic Riccati equations.             |
| gcare    | - Generalized solver for continuous algebraic Riccati equations. |
| gdare    | - Generalized solver for discrete algebraic Riccati equations.   |
| icare    | - Implicit solver for continuous - time Riccati equations.       |
| idare    | - Implicit solver for discrete - time Riccati equations.         |
| are      | - Algebraic Riccati Equation solution.                           |
| dric     | - Discrete Riccati equation residual calculation.                |
|          |                                                                  |

8

| ric      | - Riccati residual calculation.                                  |
|----------|------------------------------------------------------------------|
| dareiter | - Discrete - time algebraic Riccati equation solver.             |
| hinfric  | - Riccati - based H - infinity synthesis.                        |
| aresolv  | - Continuous algebraic Riccati equation solver (eigen & schur).  |
| daresolv | - Discrete algebraic Riccati equation solver (eigen & schur).    |
| driccond | - Discrete Riccati condition numbers.                            |
| riccond  | - Continuous Riccati equation condition numbers.                 |
| care     | - Solve continuous - time algebraic Riccati equations.           |
| dare     | - Solve discrete - time algebraic Riccati equations.             |
| gcare    | - Generalized solver for continuous algebraic Riccati equations. |
| gdare    | - Generalized solver for discrete algebraic Riccati equations.   |
| icare    | - Implicit solver for continuous - time Riccati equations.       |
| idare    | - Implicit solver for discrete - time Riccati equations.         |

在 MATLAB 中还提供了一些简单的演示范例,包括数值与矩阵运算、模糊逻辑、神经 元控制、鲁棒控制、最优控制、非线性系统等,这些范例形象地描述了 MATLAB 的使用方式 和计算结果。

读者可以选择 MATLAB 主界面中"帮助"菜单下的"示例"命令,或者在 MATLAB 的 "命令行"窗口中直接输入 helpwin、helpdesk 或 doc,打开 MATLAB"帮助"窗口。"帮助"窗 口不仅可以显示帮助文本,还可以提供帮助导航功能。帮助导航提供了 5 个选项卡,即文 档、示例、函数、模块和 App。其中,"文档"选项卡中提供了 MATLAB 和所有工具箱在线文 档的内容列表;"示例"选项卡提供了诸如基本矩阵运算、使用 FFT 进行频谱分析等 MATLAB 演示示例;"函数"选项卡提供了 MATLAB 演示函数命令的接口;"模块"选项 卡提供了诸如积分、微分和 PID 控制器模块等 MATLAB 演示功能模块的接口。读者可以 通过"示例"选项卡打开演示范例来学习,演示范例窗口如图 1-9 所示。

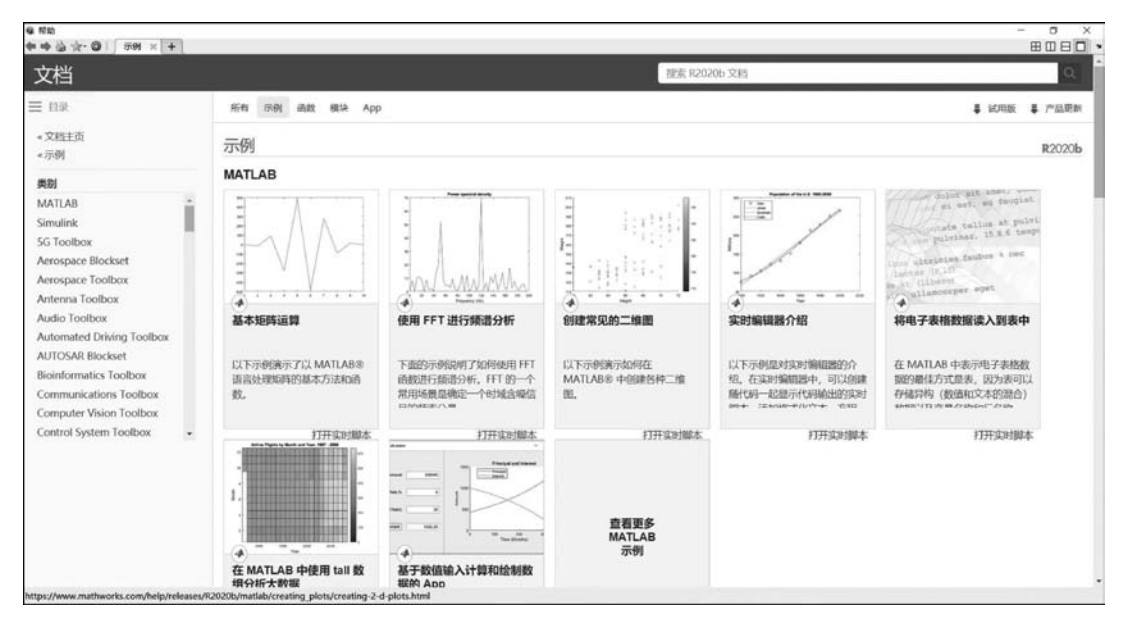

图 1-9 演示范例窗口

# 小结

本章围绕 MATLAB 的开发环境,较详细地介绍了 MATLAB 的基本概念、组成、功能, 特别是对 MATLAB"命令行"窗口的使用特点进行了详细介绍,使用户对 MATLAB 的开 发环境有一个系统的、全面的了解,为今后熟练掌握 MATLAB 的使用方法和编程技巧奠定 基础。

# 习题

- 1.1 与其他计算机语言相比, MATLAB语言突出的特点是什么?
- 1.2 MATLAB系统的启动和退出方法有哪些?
- 1.3 MATLAB系统由哪些部分组成?
- 1.4 MATLAB操作桌面有几个窗口?如何使某个窗口脱离桌面成为独立窗口?
- 1.5 "当前文件夹"窗口的功能是什么?
- 1.6 "工作区"窗口的功能是什么?
- 1.7 MATLAB 中有几种获得帮助的途径?
- 1.8 who和 whos 命令有什么不同之处?
- 1.9 分别使用 help 命令和 lookfor 命令查找 plot 函数的帮助信息。

1.10 在 MATLAB"命令行"窗口的提示符下键入命令 demo,运行 MATLAB 的演示 程序,领略 MATLAB 语言的基本功能。

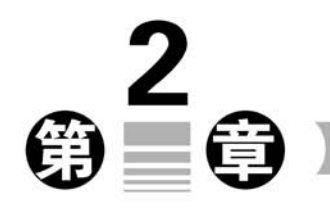

# MATLAB矩阵及其运算

MATLAB 的量分为变量与常量,它们是 MATLAB 语言基础之一,所以,在介绍 MATLAB 的矩阵概念前,有必要先介绍一下 MATLAB 的变量与常量的概念。

# 2.1 变量与常量

## 2.1.1 变量

与其他计算机语言一样,MATLAB也有变量名规则,其变量名规则如下。

(1) 变量名的第一个字符必须是英文字符,其后可以是任意字母、数字或下划线。

(2) 变量名区分字母大小写,如 A 和 a 分别代表两个不同的变量,这在 MATLAB 编程 时要加以注意。

(3) 变量名最多不超过 19 个字符,第 19 个字符以后的字符将被 MATLAB 忽略。例 如 abcdefghilmnopqrstuvwxyz,MATLAB 只能识别 abcdefghilmnopqrst。

(4) 标点符号在 MATLAB 中具有特殊含义,所以变量名中不允许使用标点符号。

(5) 函数名必须用小写字母。

(6) MATLAB 编程中使用的字符变量和字符串变量的值需要加引号,如"绘图命令"。

需要注意的是,用户如果在对某个变量赋值时,该变量已经存在,系统则会自动使用新 值代替旧值。

【例 2-1】 在 MATLAB 环境下说明变量 a 的变化。

在 MATLAB 的"命令行"窗口中直接输入下面命令:

>> a = 4; >> a = 8

结果显示:

a = 8